## Steps:

| 1 | Jump To: Required Documents                                                                                                    |                                                                                                    |
|---|----------------------------------------------------------------------------------------------------|----------------------------------------------------------------------------------------------------|
|   | Generate PDF   Required Documents Save Cancel Previous Next   If you have additional documentation to provide that were not available for upload on other pages, upload those here. You may upload multiple documents after uploading. You may also mail in additional documentation, which may result in a delay to process your application. | For certain Provider types<br>and specialties, a<br>requirement to complete<br>information detailing the<br>completion of Electronic |
|   | Maling Address<br>Oho Department of Medicaid<br>Provider Errollment Unit<br>PO Box 1461<br>Columbus, 0H 43216-1461<br>EVV Training Completed Yes No O<br>EVV Training Completed Date                                                                                                    | Visit Verification (EVV)<br>Training will display on the<br>'Required Documents'<br>page/section in PNM                              |

| 2 | EVV Training                                                                                |  |  |  |  |  |
|---|---------------------------------------------------------------------------------------------|--|--|--|--|--|
|   | * Your application cannot be completed until this section is satisfied with a Yes response. |  |  |  |  |  |
|   | EVV Training Completed Yes 🔿 No 💿                                                           |  |  |  |  |  |
|   | EVV Training Completed Date                                                                 |  |  |  |  |  |
|   |                                                                                             |  |  |  |  |  |

Select the 'Yes' or 'No' radio button to indicate whether EVV Training has been completed.

Note: If 'No' is selected and EVV Training has not yet been completed, access the EVV Provider Training Guide (insert hyperlink) to fulfill this requirement.

PNM will not allow the application/file to proceed if 'No' is selected and will display the message: "Your application cannot be completed until this section is satisfied with a Yes response"

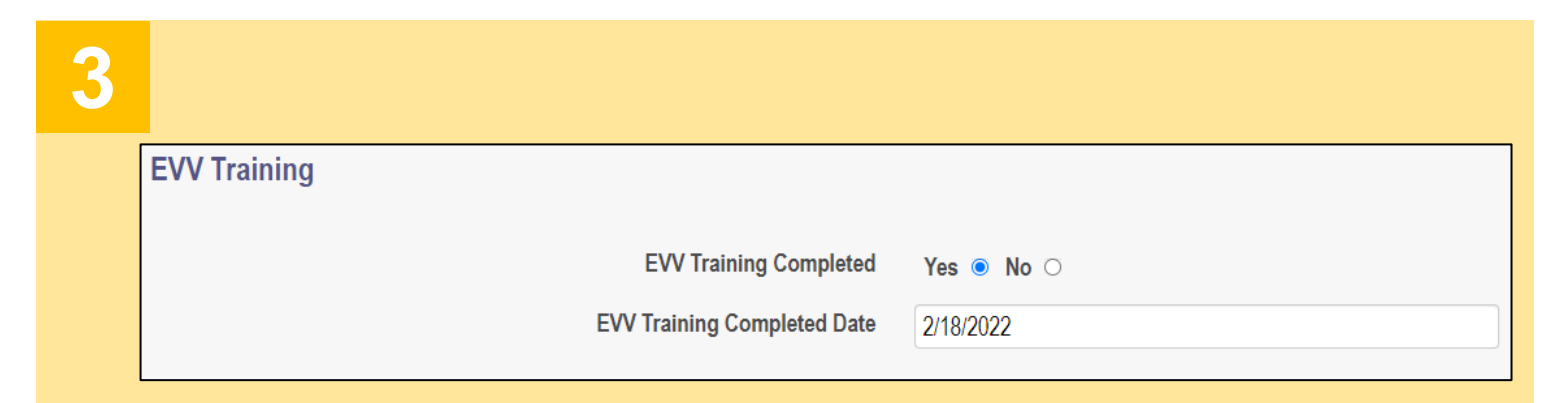

When 'Yes' is selected, enter the date of completion for the EVV Training

## **Quick Reference Guide: Indicating EVV Training Completion**

## Steps:

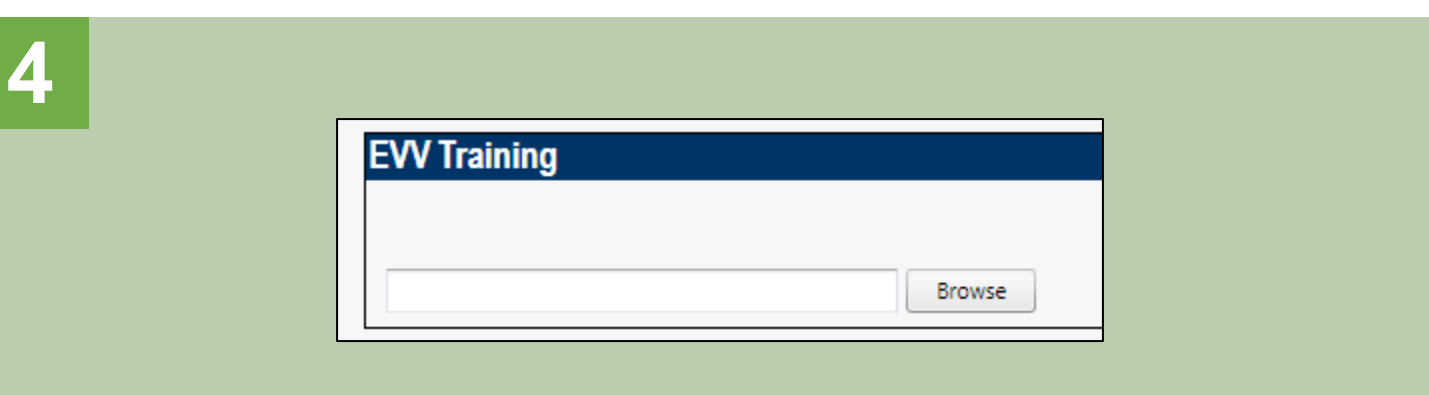

Scroll down on the 'Required Documents' page/section and locate the blue box labeled 'EVV Training' to upload documentation showing completion of EVV Training

| Borrenti                             | 0       | 7/0/2021 0.22 AM   | 10.0 51         | 22.1    |
|--------------------------------------|---------|--------------------|-----------------|---------|
| Certificate 1.jpg                    | 9       | 7/8/2021 8:33 AM   | JPG File        | 32 K    |
| Certificate 2.jpg                    | $\odot$ | 7/15/2021 11:25 AM | JPG File        | 46 K    |
| Certificate 3.jpg                    | $\odot$ | 7/15/2021 11:26 AM | JPG File        | 1,177 K |
| Email Template.txt                   | $\odot$ | 1/21/2022 2:51 PM  | Text Document   | 1 KE    |
| 👃 License.pdf                        | $\odot$ | 9/20/2021 1:18 PM  | Adobe Acrobat D | 29 KE   |
| Notice of Operational Deficiency.pdf | $\odot$ | 9/20/2021 1:19 PM  | Adobe Acrobat D | 32 KE   |
| Proof of Payment.pdf                 | $\odot$ | 9/20/2021 1:18 PM  | Adobe Acrobat D | 33 KE   |
| 👃 Site Visit Checklist.pdf           | $\odot$ | 9/9/2021 9:09 AM   | Adobe Acrobat D | 130 KE  |
| 👃 Site Visit Photos.pdf              | $\odot$ | 9/20/2021 1:19 PM  | Adobe Acrobat D | 32 KI   |
| ▶ W9.pdf                             | $\odot$ | 9/9/2021 9:09 AM   | Adobe Acrobat D | 130 KE  |

Click 'Browse' to open the available files on your computer. Once you locate the proper file, select it, and click 'Open' to upload the document to PNM

| Certificate .jpg  | Download       | Remove<br>Browse   |                     |                      |             |
|-------------------|----------------|--------------------|---------------------|----------------------|-------------|
|                   |                | Save               | Cancel              | Previous             | Next        |
| Once the document | has been uploa | ided, click 'Next' | at the top of the p | age to save and proc | ceed to the |

Disclaimer: It is the Provider's responsibility to keep information up to date in PNM. This includes specialties, contact information, addresses, etc.